# Catalyst 9800 WLC에서 로컬 EAP 인증 구성

| 모 | テ | L |
|---|---|---|
|   |   | Γ |

| <u>소개</u>                                                    |
|--------------------------------------------------------------|
| 사전 요구 사항                                                     |
| <u>요구 사항</u>                                                 |
| <u>사용되는 구성 요소</u>                                            |
| <u>구성</u>                                                    |
| <u>네트워크 다이어그램</u>                                            |
| <u>기본 로컬 EAP 컨피그레이션</u>                                      |
| <u>1단계. 로컬 EAP 프로파일</u>                                      |
| <u>2단계. AAA 인증 방법</u>                                        |
| <u>3단계. AAA 권한 부여 방법 구성</u>                                  |
| <u>4단계. 로컬 고급 방법 구성</u>                                      |
| <u>5단계. WLAN 구성</u>                                          |
| <u>6단계. 하나 이상의 사용자 생성</u>                                    |
| <u>7단계. 정책 프로필을 생성합니다. 이 WLAN 프로필을 정책 프로필에 매핑할 정책 태그 만들기</u> |
| 8단계. 액세스 포인트에 정책 태그를 구축합니다.                                  |
| <u>다음을 확인합니다.</u>                                            |
| 문제 해결                                                        |
| <u>잘못된 암호로 인해 연결하지 못한 클라이언트의 예</u>                           |
| <u>실패 시 추적</u>                                               |

# 소개

이 문서에서는 Catalyst 9800 WLC(Wireless LAN Controller)의 로컬 EAP 컨피그레이션에 대해 설 명합니다.

# 사전 요구 사항

### 요구 사항

이 문서에서는 Catalyst 9800 WLC의 로컬 EAP(Extensible Authentication Protocol) 컨피그레이션, 즉 WLC가 무선 클라이언트에 대해 RADIUS 인증 서버로 수행하는 것에 대해 설명합니다.

이 문서에서는 9800 WLC의 WLAN에 대한 기본 컨피그레이션을 잘 알고 있다고 가정하고, 무선 클 라이언트에 대한 로컬 EAP 서버로 작동하는 WLC에만 중점을 둡니다.

### 사용되는 구성 요소

이 문서의 정보는 특정 랩 환경의 디바이스를 토대로 작성되었습니다. 이 문서에 사용된 모든 디바 이스는 초기화된(기본) 컨피그레이션으로 시작되었습니다. 현재 네트워크가 작동 중인 경우 모든 명령의 잠재적인 영향을 미리 숙지하시기 바랍니다. 버전 16.12.1s의 Catalyst 9800

구성

네트워크 다이어그램

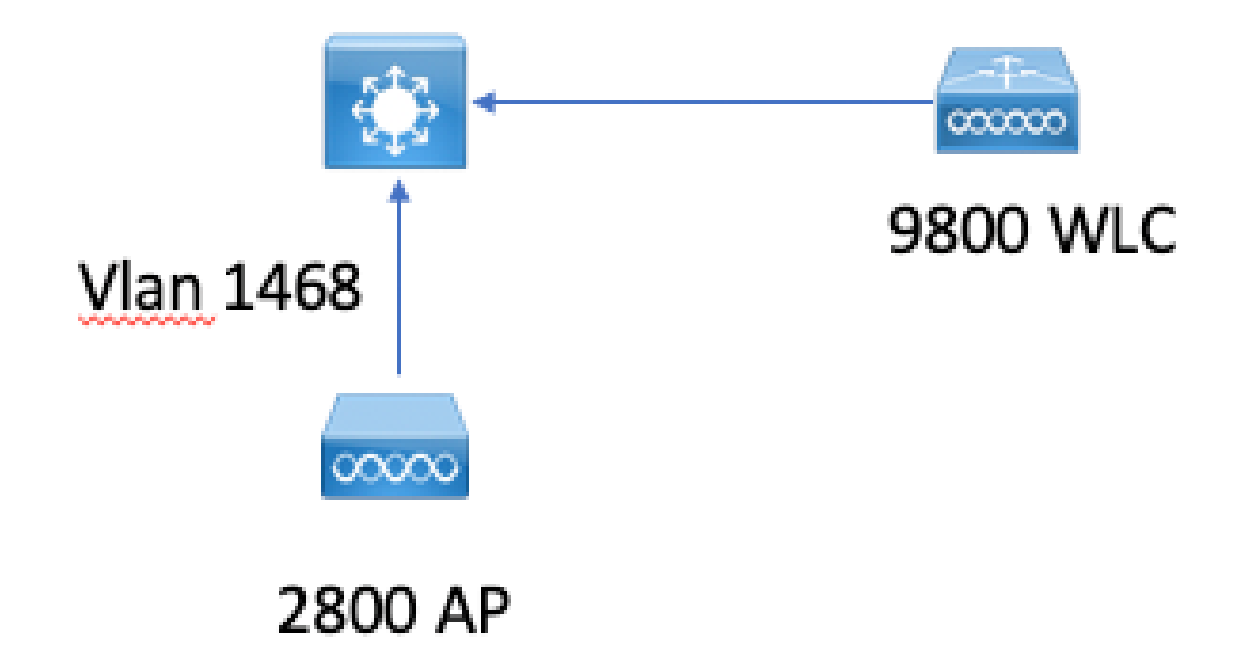

### 기본 로컬 EAP 컨피그레이션

1단계. 로컬 EAP 프로파일

9800 웹 UI에서 Configuration(컨피그레이션) > Security(보안) > Local EAP(로컬 EAP)로 이동합니 다.

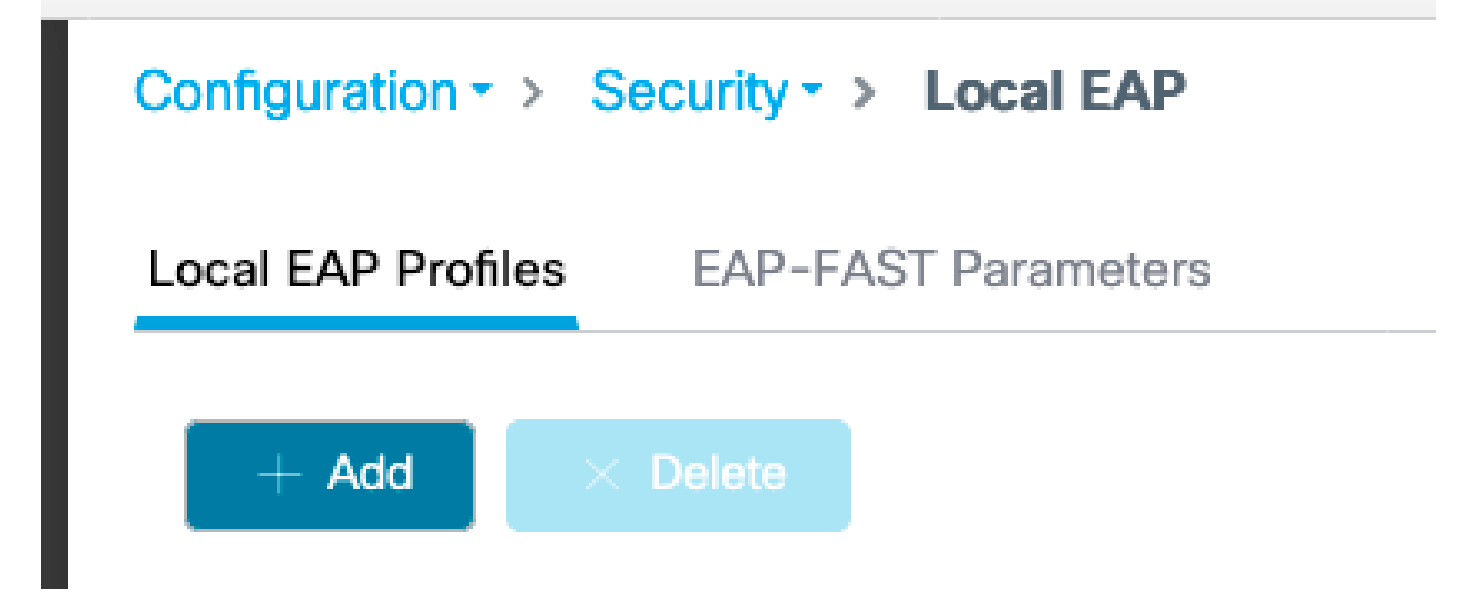

Add(추가)를 선택합니다.

프로파일 이름을 입력합니다.

보안이 취약해 LEAP를 전혀 사용하는 것은 권고되지 않는다. 다른 3가지 EAP 방법 중 하나를 사용 하려면 신뢰 지점을 구성해야 합니다. 인증자 역할을 하는 9800은 클라이언트가 인증서를 신뢰하도 록 인증서를 보내야 하기 때문입니다.

클라이언트는 WLC 기본 인증서를 신뢰하지 않으므로 클라이언트측에서 서버 인증서 검증을 비활 성화하거나(권장 사항 없음) 클라이언트가 신뢰하는 9800 WLC에 인증서 신뢰 지점을 설치해야 합 니다(또는 클라이언트 신뢰 저장소에서 수동으로 가져와야 함).

| Create Local EAP Profiles |            | ×               |
|---------------------------|------------|-----------------|
| Profile Name*             | mylocaleap |                 |
| LEAP                      |            |                 |
| EAP-FAST                  |            |                 |
| EAP-TLS                   |            |                 |
| PEAP                      |            |                 |
| Trustpoint Name           | admincert  | •               |
|                           |            |                 |
| Cancel                    |            | Apply to Device |

CLI:

(config)#eap profile mylocapeap (config-eap-profile)#method peap (config-eap-profile)#pki-trustpoint admincert

2단계. AAA 인증 방법

사용자의 로컬 데이터베이스를 사용하려면 로컬을 가리키는 AAA dot1x 메서드를 구성해야 합니다 (예: 외부 LDAP 조회를 사용할 수 있음).

Configuration(컨피그레이션) > Security(보안) > AAA로 이동하고 Authentication(인증)에 대한 AAA method list(AAA 방법 목록) 탭으로 이동합니다. Add를 선택합니다.

"dot1x" 유형 및 로컬 그룹 유형을 선택합니다.

| Configuration = > | Security +> AAA |           |        |          |              |         |                                |        |          |        |        |                  |
|-------------------|-----------------|-----------|--------|----------|--------------|---------|--------------------------------|--------|----------|--------|--------|------------------|
| + AAA Wizard      |                 |           |        |          |              |         |                                |        |          |        |        |                  |
| Servers / Groups  | AAA Method List | AAA Advar | nced   |          |              |         |                                |        |          |        |        |                  |
| Authentication    |                 |           |        |          | _            |         |                                |        |          |        |        |                  |
| Authorization     |                 |           | - + A  | dd X Dev | ete          |         |                                |        |          |        |        |                  |
| Accounting        |                 |           |        | Name     |              | v Type  | <ul> <li>Group Type</li> </ul> | Group1 | < Group2 | Group3 | Group4 | ~                |
|                   |                 |           |        | default  |              | dot1x   | local                          | N/A.   | N/A      | N/A    | N/A    |                  |
|                   |                 |           | 14 - 4 | 1 -      | 10 • items p | or page |                                |        |          |        |        | 1 - 1 of 1 items |

### 3단계. AAA 권한 부여 방법 구성

Authorization(권한 부여) 하위 탭으로 이동하여 type credential-download(자격 증명 다운로드 유형)에 대한 새 방법을 만들고 이를 local(로컬)로 가리킵니다.

네트워크 권한 부여 유형에 대해 동일한 작업을 수행합니다.

CLI:

(config)#aaa new-model (config)#aaa authentication dot1x default local (config)#aaa authorization credential-download default local (config)#aaa local authentication default authorization default (config)#aaa authorization network default local

4단계. 로컬 고급 방법 구성

AAA 고급 탭으로 이동합니다.

로컬 인증 및 권한 부여 방법을 정의합니다. 이 예에서는 "default" credential-download 및 "Default"

dot1x 메서드를 사용했으므로 여기에 있는 로컬 인증 및 권한 부여 드롭다운 상자에 모두 default를 설정해야 합니다.

명명된 메서드를 정의한 경우 드롭다운에서 "method list"를 선택하면 다른 필드에서 메서드 이름을 입력할 수 있습니다.

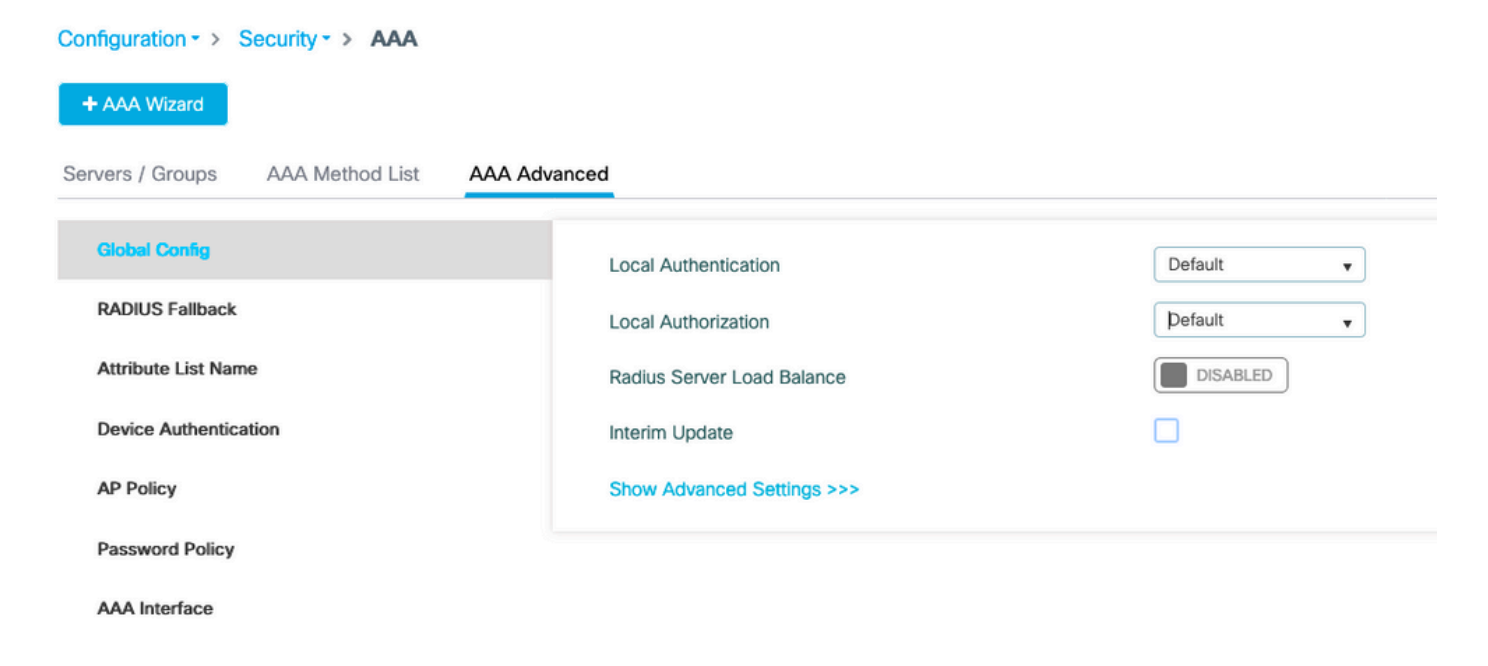

CLI:

aaa local authentication default authorization default

5단계. WLAN 구성

그런 다음 이전 단계에서 정의한 로컬 EAP 프로파일 및 AAA 인증 방법에 대해 802.1x 보안을 위해 WLAN을 구성할 수 있습니다.

Configuration(컨피그레이션) > Tags and Profiles(태그 및 프로필) > WLANs(WLAN) > + Add(추가) >

SSID 및 프로파일 이름을 제공합니다.

레이어 2 아래에서 Dot1x 보안이 기본적으로 선택됩니다.

AAA 아래에서 Local EAP Authentication(로컬 EAP 인증)을 선택하고 드롭다운 목록에서 Local EAP profile and AAA Authentication list(로컬 EAP 프로필 및 AAA 인증 목록)을 선택합니다.

| dit WLAN           | ١           |           |               |                       |                  |
|--------------------|-------------|-----------|---------------|-----------------------|------------------|
| General            | Security    | Advanced  |               |                       |                  |
| Layer <sup>2</sup> | Layer3      | AAA       |               |                       |                  |
| Layer 2 Se         | curity Mode |           | WPA + WPA2 V  | Fast Transition       | Adaptive Enabled |
| MAC Filteri        | ng          |           |               | Over the DS           |                  |
| Protected          | l Manageme  | ent Frame |               | Reassociation Timeout | 20               |
|                    |             |           |               | MPSK Configuration    |                  |
| PMF                |             |           | Disabled 🔻    | MPSK                  |                  |
| WPA Para           | ameters     |           |               |                       |                  |
| WPA Policy         | /           |           |               |                       |                  |
| WPA2 Polic         | су          |           |               |                       |                  |
| WPA2 Enci          | ryption     |           | AES(CCMP128)  |                       |                  |
|                    |             |           | CCMP256       |                       |                  |
|                    |             |           | GCMP128       |                       |                  |
|                    |             |           | GCMP256       |                       |                  |
| Auth Key N         | lgmt        |           | ✓ 802.1x      |                       |                  |
|                    |             |           | PSK           |                       |                  |
|                    |             |           | CCKM          |                       |                  |
|                    |             |           | FT + 802.1x   |                       |                  |
|                    |             |           | FT + PSK      |                       |                  |
|                    |             |           | 802.1x-SHA256 |                       |                  |
|                    |             |           | PSK-SHA256    |                       |                  |

# Edit WLAN General Security Advanced Layer2 Layer3 AAA Authentication List default Local EAP Authentication EAP Profile Name mylocaleap

(config)#wlan localpeapssid 1 localpeapssid (config-wlan)#security dot1x authentication-list default (config-wlan)#local-auth mylocaleap

6단계. 하나 이상의 사용자 생성

CLI에서 사용자는 network-user 유형이어야 합니다. 다음은 CLI에서 만든 사용자 예입니다.

(config)#user-name 1xuser creation-time 1572730075 description 1xuser password 0 Cisco123 type network-user description 1xuser

CLI에서 생성된 사용자는 웹 UI에 표시되지만 웹 UI에서 생성된 경우 16.12부터 네트워크 사용자로 만들 방법은 없습니다

7단계. 정책 프로필을 생성합니다. 이 WLAN 프로필을 정책 프로필에 매핑할 정책 태그 만들기

Configuration(컨피그레이션) > Tags and profiles(태그 및 프로필) > Policy(정책)로 이동합니다.

WLAN에 대한 정책 프로필을 생성합니다.

이 예에서는 flexconnect 로컬 스위칭이지만 vlan 1468의 중앙 인증 시나리오를 보여주지만 이는 네 트워크에 따라 다릅니다.

| dit Policy     | y Profile             |                           |                  |                                       |                      |
|----------------|-----------------------|---------------------------|------------------|---------------------------------------|----------------------|
| Geheral        | Access Policies       | QOS and AVC               | Mobility         | Advanced                              |                      |
|                | A Configur            | ing in enabled state will | result in loss c | of connectivity for clients associate | d with this profile. |
| Name*          | r                     | leap                      |                  | WLAN Switching Poli                   | icy                  |
| Descri         | ption                 | Enter Description         | 1                | Central Switching                     | DISABLED             |
| Status         |                       | ENABLED                   |                  | Central Authentication                | ENABLED              |
| Passive Client |                       | DISABLED                  |                  | Central DHCP                          | ENABLED              |
| Encryp         | ted Traffic Analytics | DISABLED                  |                  | Central Association                   | ENABLED              |
| CTS F          | Policy                |                           |                  | Flex NAT/PAT                          | DISABLED             |
| Inline T       | agging                |                           |                  |                                       |                      |
| SGACI          | _ Enforcement         |                           |                  |                                       |                      |
| Default        | SGT                   | 2-65519                   |                  |                                       |                      |

Configuration(컨피그레이션) > Tags and profiles(태그 및 프로필) > Tags(태그)로 이동합니다.

태그 내의 정책 프로필에 WLAN을 할당합니다.

8단계. 액세스 포인트에 정책 태그를 구축합니다.

이 경우 단일 AP의 경우 AP에 직접 태그를 할당할 수 있습니다.

Configuration(컨피그레이션) > Wireless(무선) >Access points(액세스 포인트)로 이동하여 구성할 AP를 선택합니다.

할당된 태그가 사용자가 구성한 태그인지 확인합니다.

# 다음을 확인합니다.

기본 컨피그레이션 행은 다음과 같습니다.

aaa new-model aaa authentication dot1x default local aaa authorization credential-download default local aaa local authentication default authorization default eap profile mylocaleap method peap pki-trustpoint admincert user-name 1xuser creation-time 1572730075 description 1xuser password 0 Cisco123 type network-user description 1xuser wlan ndarchis\_leap 1 ndarchis\_leap local-auth mylocaleap security dot1x authentication-list default no shutdown

## 문제 해결

Cisco IOS® XE 16.12 및 이전 릴리스는 로컬 eap 인증을 위해 TLS 1.0만 지원하는데, 이 경우 클라 이언트에서 TLS 1.2만 지원하는 경우가 더 일반적입니다. Cisco IOS® XE 17.1 이상에서는 TLS 1.2 및 TLS 1.0을 지원합니다.

연결에 문제가 있는 특정 클라이언트의 문제를 해결하려면 RadioActive Tracing을 사용합니다. Troubleshooting(트러블슈팅) > RadioActive Trace(RadioActive 추적)로 이동하여 클라이언트 mac 주소를 추가합니다.

해당 클라이언트에 대한 추적을 활성화하려면 시작을 선택합니다.

| Troubleshooting - > Radioactive Trace   |                                 |  |                  |  |  |  |
|-----------------------------------------|---------------------------------|--|------------------|--|--|--|
| Conditional Debug Global State: Started |                                 |  |                  |  |  |  |
| + Add V Delete Start                    |                                 |  |                  |  |  |  |
| MAC/IP Address                          | Trace file                      |  |                  |  |  |  |
| e836.171f.a162                          | debugTrace_e836.171f.a162.txt 📥 |  | ► Generate       |  |  |  |
| iems per page                           |                                 |  | 1 - 1 of 1 items |  |  |  |

문제가 재현되면 Generate(생성) 버튼을 선택하여 디버깅 출력이 포함된 파일을 생성할 수 있습니 다.

| 2019/10/30 14:54:00.7 | 81 {wncd_x_R0-0}{2}: | [dot1x] [23294]: (info): [e836.171f.a162:capwap_90000004] Sen           |
|-----------------------|----------------------|-------------------------------------------------------------------------|
| 2019/10/30 14:54:00.7 | 81 {wncd_x_R0-0}{2}: | [dot1x] [23294]: (info): [e836.171f.a162:capwap_90000004] EAP           |
| 2019/10/30 14:54:00.7 | 84 {wncd_x_R0-0}{2}: | [dot1x] [23294]: (info): [e836.171f.a162:capwap_90000004] Rec           |
| 2019/10/30 14:54:00.7 | 84 {wncd_x_R0-0}{2}: | [dot1x] [23294]: (info): [e836.171f.a162:capwap_90000004] EAP           |
| 2019/10/30 14:54:00.7 | 85 {wncd_x_R0-0}{2}: | <pre>[caaa-authen] [23294]: (info): [CAAA:AUTHEN:66000006] DEBUG:</pre> |
| 2019/10/30 14:54:00.7 | 88 {wncd_x_R0-0}{2}: | [dot1x] [23294]: (info): [e836.171f.a162:capwap_90000004] Sen           |
| 2019/10/30 14:54:00.7 | 88 {wncd_x_R0-0}{2}: | [dot1x] [23294]: (info): [e836.171f.a162:capwap_90000004] EAP           |
| 2019/10/30 14:54:00.7 | 91 {wncd_x_R0-0}{2}: | [dot1x] [23294]: (info): [e836.171f.a162:capwap_90000004] Rec           |
| 2019/10/30 14:54:00.7 | 91 {wncd_x_R0-0}{2}: | [dot1x] [23294]: (info): [e836.171f.a162:capwap_90000004] EAP           |
| 2019/10/30 14:54:00.7 | 91 {wncd_x_R0-0}{2}: | <pre>[caaa-authen] [23294]: (info): [CAAA:AUTHEN:66000006] DEBUG:</pre> |
| 2019/10/30 14:54:00.7 | 92 {wncd_x_R0-0}{2}: | [dot1x] [23294]: (info): [e836.171f.a162:capwap_90000004] Sen           |
| 2019/10/30 14:54:00.7 | 92 {wncd_x_R0-0}{2}: | [dot1x] [23294]: (info): [e836.171f.a162:capwap_90000004] EAP           |
| 2019/10/30 14:54:00.7 | 95 {wncd_x_R0-0}{2}: | [dot1x] [23294]: (info): [e836.171f.a162:capwap_90000004] Rec           |
| 2019/10/30 14:54:00.7 | 95 {wncd_x_R0-0}{2}: | [dot1x] [23294]: (info): [e836.171f.a162:capwap_90000004] EAP           |
| 2019/10/30 14:54:00.7 | 95 {wncd_x_R0-0}{2}: | <pre>[caaa-authen] [23294]: (info): [CAAA:AUTHEN:66000006] DEBUG:</pre> |
| 2019/10/30 14:54:00.7 | 96 {wncd_x_R0-0}{2}: | [dot1x] [23294]: (info): [e836.171f.a162:capwap_90000004] Sen           |
| 2019/10/30 14:54:00.7 | 96 {wncd_x_R0-0}{2}: | [dot1x] [23294]: (info): [e836.171f.a162:capwap_90000004] EAP           |
| 2019/10/30 14:54:00.8 | 04 {wncd_x_R0-0}{2}: | [dot1x] [23294]: (info): [e836.171f.a162:capwap_90000004] Rec           |
| 2019/10/30 14:54:00.8 | 04 {wncd_x_R0-0}{2}: | [dot1x] [23294]: (info): [e836.171f.a162:capwap_90000004] EAP           |
| 2019/10/30 14:54:00.8 | 04 {wncd_x_R0-0}{2}: | <pre>[caaa-authen] [23294]: (info): [CAAA:AUTHEN:66000006] DEBUG:</pre> |
| 2019/10/30 14:54:00.8 | 05 {wncd_x_R0-0}{2}: | [dot1x] [23294]: (info): [e836.171f.a162:capwap_90000004] Sen           |
| 2019/10/30 14:54:00.8 | 05 {wncd_x_R0-0}{2}: | [dot1x] [23294]: (info): [e836.171f.a162:capwap_90000004] EAP           |
| 2019/10/30 14:54:00.8 | 08 {wncd_x_R0-0}{2}: | [dot1x] [23294]: (info): [e836.171f.a162:capwap_90000004] Rec           |
| 2019/10/30 14:54:00.8 | 08 {wncd_x_R0-0}{2}: | [dot1x] [23294]: (info): [e836.171f.a162:capwap_90000004] EAP           |
| 2019/10/30 14:54:00.8 | 08 {wncd_x_R0-0}{2}: | <pre>[caaa-authen] [23294]: (info): [CAAA:AUTHEN:66000006] DEBUG:</pre> |
| 2019/10/30 14:54:00.8 | 08 {wncd_x_R0-0}{2}: | [eap] [23294]: (info): FAST:EAP_FAIL from inner method MSCHAP           |
| 2019/10/30 14:54:00.8 | 08 {wncd_x_R0-0}{2}: | [dot1x] [23294]: (info): [e836.171f.a162:capwap_90000004] Sen           |
| 2019/10/30 14:54:00.8 | 08 {wncd_x_R0-0}{2}: | [dot1x] [23294]: (info): [e836.171f.a162:capwap_90000004] EAP           |
| 2019/10/30 14:54:00.8 | 11 {wncd_x_R0-0}{2}: | [dot1x] [23294]: (info): [e836.171f.a162:capwap_90000004] Rec           |
| 2019/10/30 14:54:00.8 | 11 {wncd_x_R0-0}{2}: | [dot1x] [23294]: (info): [e836.171f.a162:capwap_90000004] EAP           |
| 2019/10/30 14:54:00.8 | 11 {wncd_x_R0-0}{2}: | <pre>[caaa-authen] [23294]: (info): [CAAA:AUTHEN:66000006] DEBUG:</pre> |
| 2019/10/30 14:54:00.8 | 12 {wncd_x_R0-0}{2}: | [eap-auth] [23294]: (info): FAIL for EAP method name: EAP-FAS           |
| 2019/10/30 14:54:00.8 | 12 {wncd_x_R0-0}{2}: | [dot1x] [23294]: (info): [e836.171f.a162:capwap_90000004] Rai           |
| 2019/10/30 14:54:00.8 | 13 {wncd_x_R0-0}{2}: | [errmsg] [23294]: (note): %DOT1X-5-FAIL: Authentication faile           |
| 2019/10/30 14:54:00.8 | 13 {wncd_x_R0-0}{2}: | [auth-mgr] [23294]: (info): [e836.171f.a162:capwap_90000004]            |

### 실패 시 추적

디버그가 활성화되지 않은 경우에도 trace-on-failure 명령을 사용하여 지정된 mac 주소에 대한 실 패 이벤트 목록을 확인할 수 있습니다.

다음 예에서는 AAA 메서드가 처음에 없는 경우(AAA 서버 중단 이벤트) 몇 분 후에 클라이언트가 잘 못된 자격 증명을 사용했습니다.

이 명령은 릴리스 16.12 이전의 show logging trace-on-failure summary이며, Cisco IOS® XE 17.1 이상의 show logging profile wireless (filter mac <mac>) trace-on-failure입니다. 17.1 이상에서는 클 라이언트 mac 주소를 필터링할 수 있다는 점과 기술적인 차이가 없습니다.

| <pre>executing c<br/>sending cmc<br/>Collecting<br/># of files<br/>Collecting<br/># of files</pre> | and on chassis 2<br>to chassis 1<br>files on current<br>collected = 30<br>files on current<br>collected = 30 | <br>[1] chass <sup>-</sup><br>[2] chass <sup>-</sup> | is.                                                                |
|----------------------------------------------------------------------------------------------------|----------------------------------------------------------------------------------------------------|------------------------------------------------------|--------------------------------------------------------------------|
| Correcting                                                                                         | TILES TROM CHASS                                                                                             | 15 I.                                                |                                                                    |
| Time                                                                                               |                                                                                                    | UUID                                                 | Log                                                                |
|                                                                                                    |                                                                                                    |                                                      |                                                                    |
| 2019/10/30                                                                                         | 14:51:04.438                                                                                                 | 0x0                                                  | SANET_AUTHC_FAILURE - AAA Server Down username , audit session id  |
| 2019/10/30                                                                                         | 14:58:04.424                                                                                                 | 0x0                                                  | e836.171f.a162 CLIENT_STAGE_TIMEOUT State = AUTHENTICATING, WLAN p |

이 번역에 관하여

Cisco는 전 세계 사용자에게 다양한 언어로 지원 콘텐츠를 제공하기 위해 기계 번역 기술과 수작업 번역을 병행하여 이 문서를 번역했습니다. 아무리 품질이 높은 기계 번역이라도 전문 번역가의 번 역 결과물만큼 정확하지는 않습니다. Cisco Systems, Inc.는 이 같은 번역에 대해 어떠한 책임도 지지 않으며 항상 원본 영문 문서(링크 제공됨)를 참조할 것을 권장합니다.